## PROVIDER ADVISORY #2020-001 ZENDESK ENHANCED SECURITY FEATURES

## EFFECTIVE DATE: IMMEDIATELY

To enhance security, the Agency for Persons with Disabilities (APD) has implemented a change to the APD Information Technology Helpdesk ticketing system, Zendesk. Ticket details are no longer included in the email notifications that you receive from the ticketing system. To view the details of a ticket that you've opened, go to the APD IT Support Services web portal here: <u>https://apdflorida.zendesk.com</u>, or simply click the link in the email notification that you've received.

Upon doing so, follow the directions below to view the details of your ticket.

### **Viewing APD IT Ticket Details Directions**

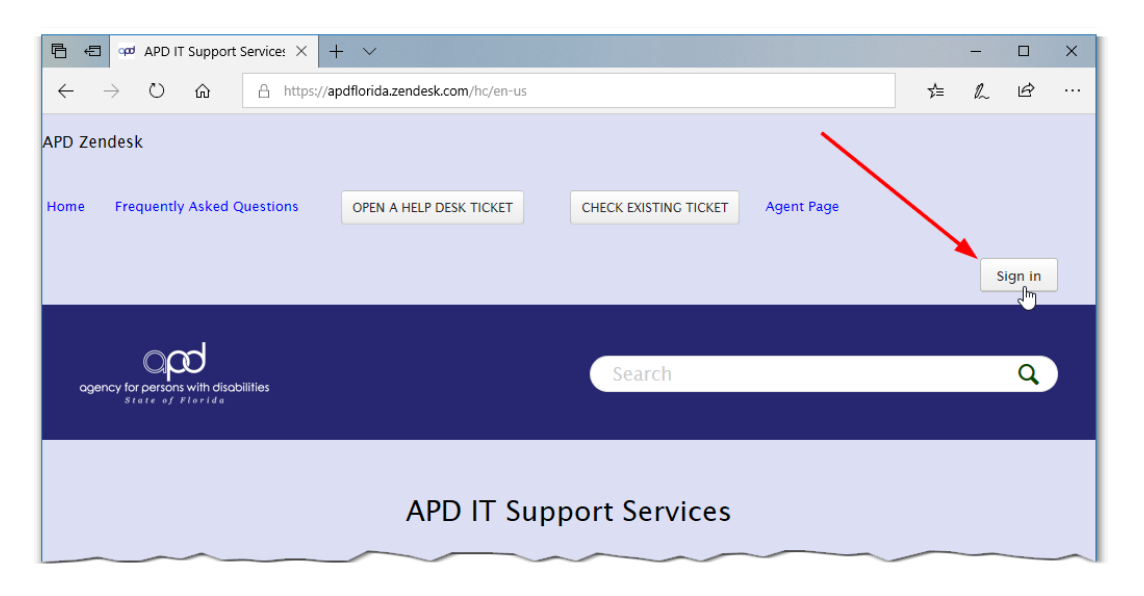

#### Step 1 - Click "Sign In"

If you have signed in to the APD IT Support Services web portal before, simply enter your username and password, click Sign in and proceed to step # 5 below.

If you have never signed in to the APD IT Support Services web portal before, proceed to step # 2.

# Step 2 - Click "Get a password."

| Sign in to APD IT Support Services                                                                                                    | × |
|----------------------------------------------------------------------------------------------------|---|
| Email                                                                                                    |   |
| Password                                                                                                    |   |
| □ Stay signed in                                                                                                    |   |
| Sign in                                                                                                    |   |
| I am an Agent                                                                                                    |   |
| Forgot my pastword                                                                                                    |   |
| New to APD IT Support Services? Sign up                                                                                                    |   |
| Have you emailed us? Get a password                                                                                                    |   |
| If you've communicated with our sup that staff through email previously,<br>you're already registered. You probably don't have a password yet, though. |   |
|                                                                                                    |   |

Step 3 - Enter your email address and click "Submit". After you click Submit, you'll see a pop-up window telling you to check your email for a link to reset your password.

| Please set me up with a new password<br>To reset your password for<br>https://apdflorida.zendesk.com, enter your email<br>address and we'll send you an email with<br>instructions. |                                                                                                    |
|----------------------------------------------------------------------------------------------------|----------------------------------------------------------------------------------------------------|
| Email Iuke.skywalker@apdcares.org Submit Cancel                                                                                                    | Check your email<br>If you are an existing user, we will immediately send<br>you an email with a link to reset your password.<br>If you are not an existing user, you can sign up here.<br>Close |

Step 4 - Click the link inside the Welcome email you just received from APD IT Support Services, enter a password, and click "Set password". If your password satisfies the password requirements, you will be automatically signed in to the APD IT Support Services web portal.

| Yo           | u'll use this password to sign in to APD IT Support<br>Services.                                                                                                    |
|--------------|----------------------------------------------------------------------------------------------------|
| Yo           | ur name                                                                                                    |
|              | Luke Skywalker                                                                                                    |
| Yo           | ur password                                                                                                    |
| _            |                                                                                                    |
|              | •••••                                                                                                    |
| Pa           | ssword requirements:                                                                                                    |
| Pa           | ssword requirements:<br>must be at least 6 characters                                                                                                    |
| Pa           | ssword requirements:<br>must be at least 6 characters<br>must be different from email address                                                                                                    |
| Pa           | ssword requirements:<br>must be at least 6 characters<br>must be different from email address<br>must include letters in mixed case and numbers                                                              |
| Pa<br>4<br>4 | ssword requirements:<br>must be at least 6 characters<br>must be different from email address<br>must include letters in mixed case and numbers<br>must include a character that is not a letter or          |
| Pa           | ssword requirements:<br>must be at least 6 characters<br>must be different from email address<br>must include letters in mixed case and numbers<br>must include a character that is not a letter or<br>imber |

Step 5 - Once signed in to the APD IT Support Services web portal, click "CHECK EXISTING TICKET."

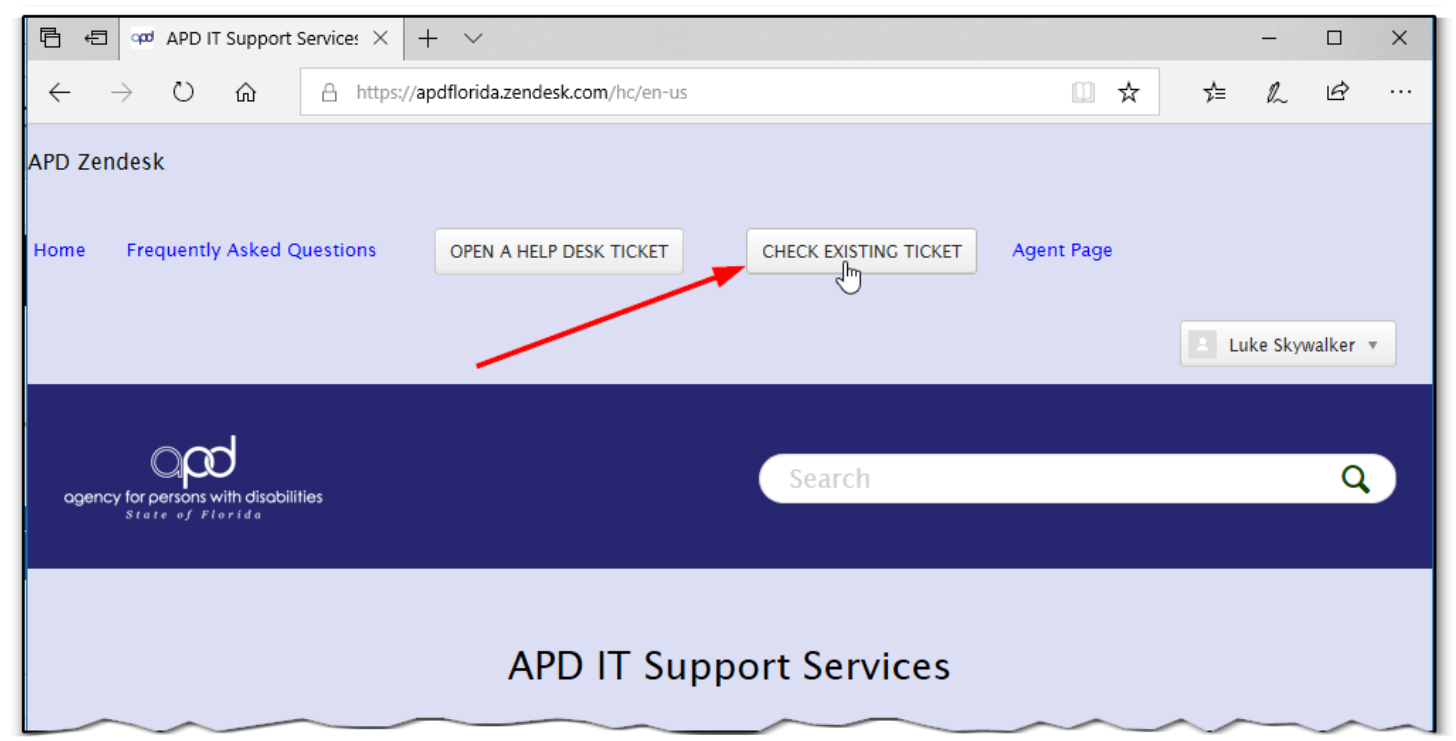

Step 6 - Click the Subject of any one of your tickets to expand and view the details.

| ₽ <del>9</del>            | Requests – APD                           | IT Supp × +      | - ~                                  |                       |            |         |        | -        |      | × |
|---------------------------|------------------------------------------|------------------|--------------------------------------|-----------------------|------------|---------|--------|----------|------|---|
| $\leftarrow  \rightarrow$ | <sup>ل</sup> ش                           | A https://ap     | odflorida.zendesk.com/hc/en-us/reque | sts                   |            | □ ☆     | չ⊨     | l~       | È    |   |
| Home Fr                   | equently Asked (                         | Questions        | OPEN A HELP DESK TICKET              | CHECK EXISTING TICKET | Agent Page |         |        |          |      | ^ |
|                           |                                          |                  |                                      |                       |            |         |        |          |      |   |
|                           |                                          |                  |                                      |                       |            |         | A Luke | Skywalke | er v |   |
|                           |                                          |                  |                                      |                       |            |         |        |          |      |   |
|                           | $\Box \rho \sigma$                       |                  |                                      | Search                |            |         |        |          |      |   |
| agency f                  | orpersons with disol<br>itate of Florida | bilities         |                                      |                       |            |         |        |          |      |   |
|                           |                                          |                  |                                      |                       |            |         |        |          |      |   |
|                           |                                          |                  |                                      |                       |            |         |        |          |      |   |
| My a                      | ctivities                                |                  |                                      |                       |            |         |        |          |      |   |
|                           |                                          |                  |                                      |                       |            |         |        |          |      |   |
| Reques                    | ts Con                                   | tributions       | Following                            |                       |            |         |        |          |      |   |
|                           |                                          |                  |                                      |                       |            |         |        |          |      |   |
|                           |                                          |                  | /                                    |                       |            |         |        |          |      |   |
| My req                    | uests Requ                               | uests I'm CC'd o | n                                    |                       |            |         |        |          |      |   |
| Sea                       |                                          |                  |                                      |                       |            | Status: | Any    |          | -    |   |
|                           |                                          |                  |                                      |                       |            |         |        |          |      |   |
| Id                        | C                                        | Subject          | Created                              | Last activity▼        |            |         |        |          |      |   |
| 2518                      | 84                                       | TEST             | 5 minutes ago                        | 4 minutes ago         |            |         | OPEN   |          |      |   |
| 2514                      | 45                                       | Test             | 3 days ago                           | 13 hours ago          |            |         | SOLVED |          |      |   |
| 1301                      | 63                                       | TESTING          | 3 years ago                          | 3 years ago           |            | -       | SOLVED |          |      |   |
|                           | ~~~~                                     |                  |                                      | ~ ~                   |            | ~       |        |          |      | _ |

Step 7 - Notice below that the details of the ticket are now visible. You can also update a ticket from here, add files (i.e.: screen shots), and mark your ticket as Solved. Simply enter any additional information or attach any files you'd like to include in the ticket and click "Submit".

| ■ セ qqui TEST – APD IT Support: × + ∨                                                                                                    | – 🗆 ×                                                                                                    |
|----------------------------------------------------------------------------------------------------|----------------------------------------------------------------------------------------------------|
| ← → Ů ⋒ A https://apdflorida.zendesk.com/hc/en-us/requests/251884                                                                                                    | □☆ ☆ ℓ ピ …                                                                                                    |
| ogency for persons with disobilities<br>State of Florida<br>APD IT Support Services > My activities                                                                                                    | Q                                                                                                    |
| REQUEST #251884 TEST                                                                                                    | Luke Skywalker submitted this request                                                                                                    |
| Luke SkywalkerToday at 07:58Dashing through the snow<br>In a one-horse open sleigh<br>O'er the fields we go<br>Laughing all the way<br>Bells on bobtails ring<br>Making spirits bright<br>What fun it is to ride and sing<br> | Status CPEN Priority T Your Name Your Name Your Phone Number Customer Type APD Employee Location Central Office Business Unit Information Technology Consumer PIN# T Service Authorization PA# T |
| Update to ticket<br>Update to ticket<br>Update to ticket<br>Update to ticket                                                                                                    | What you want it to say                                                                                                    |
| Please consider this request solved Submit                                                                                                    |                                                                                                    |